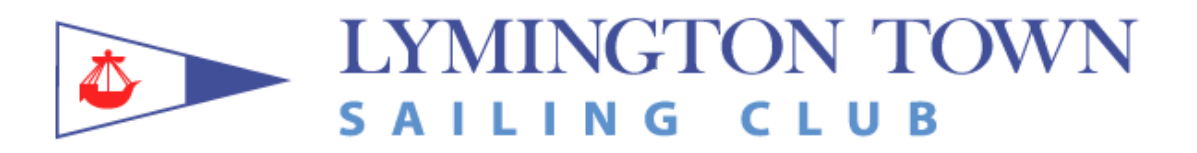

## **New Members – Online Application**

People wishing to join Lymington Town Sailing Club may do so by completing the Online Application Process. This consists of three steps:

- Create an account within the members portal.
- Complete your profile.
- Select the appropriate membership type.

## 1. Create an account within the members portal.

Click on the Member's Login on the LTSC Website top banner. The create account prompt is at the bottom of the next screen.

| Login                                     |   |
|-------------------------------------------|---|
| Email address                             |   |
| email@domain.com                          | / |
| Password                                  |   |
| mysecret                                  |   |
| Login Eorgotten password?                 |   |
| Not got an account? Create an account now |   |

Complete the login details to create the account and click on Create Account. This will give you access to the portal and the next step.

## 2. Complete Your Profile

This step will tell us more about you. Click as shown in the blue banner and complete the additional detals.

| - Logb | ook | ook |
|--------|-----|-----|

Click on Save Changes and it will return you to the Portal.

## 3. Select the appropriate membership type.

Towards the bottom left of the of the portal is the Membership (Join) button.

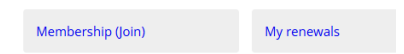

Click on this to see the membership options.

If you wish to join a family, then this will automatically prompt for details of the family members.

Complete all the fields then Click on Apply.

Your application will appear the LTSC admin screen as a notification requiring attention. Someone from the office will contact you.